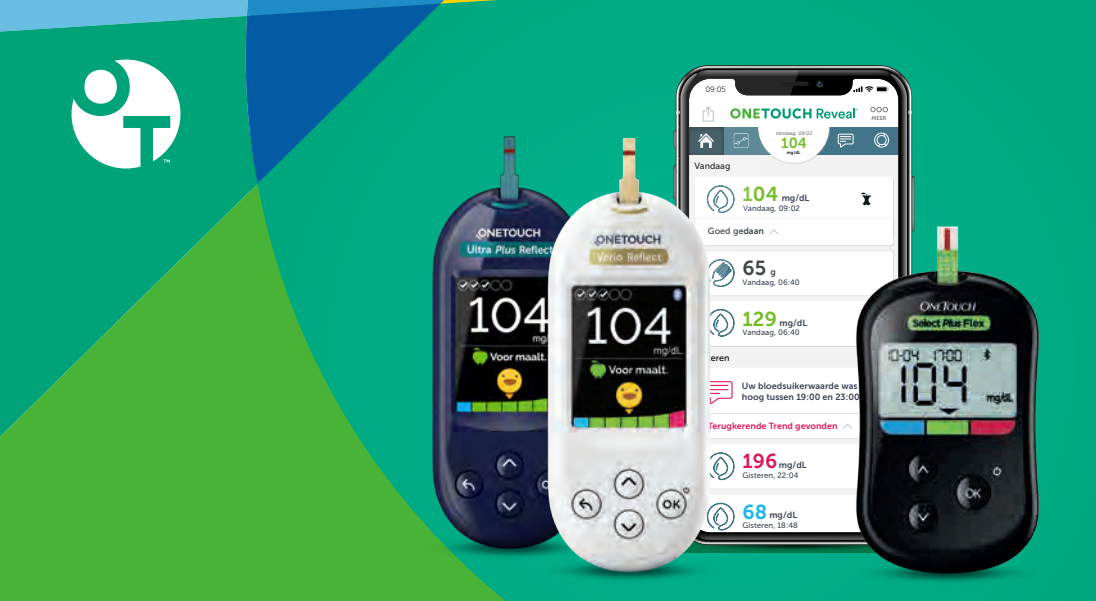

# OneTouch Reveal<sup>®</sup> Mobiele app

Compatibel met OneTouch® bloedglucosemeters

**Configuratie met Android of iOS** 

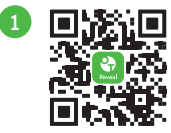

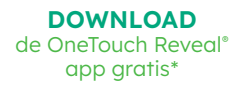

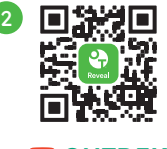

► ONTDEK de OneTouch Reveal® mobiele app\*

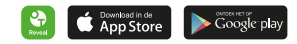

**ONETOUCH**<sup>°</sup>

\* Instructievideo's

Voor meer informatie, en vooraleer het product te gebruiken, gelieve de handleiding en de bijsluiters die met uw systeem meegeleverd worden zorgvuldig te lezen. De OneTouch Reveal<sup>®</sup> mobiele app helpt u om uw diabetes gemakkelijker te managen

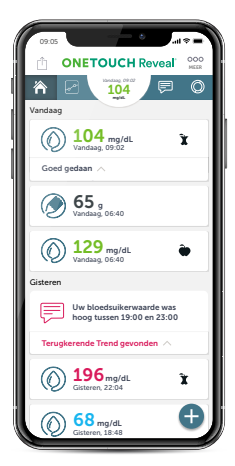

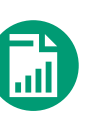

## Synchroniseer uw digitaal logboek

In het digitale logboek worden uw glycemieresultaten van uw bloedglucosemeter automatisch gesynchroniseerd en georganiseerd om u te helpen bij het dagelijkse management van uw diabetes.

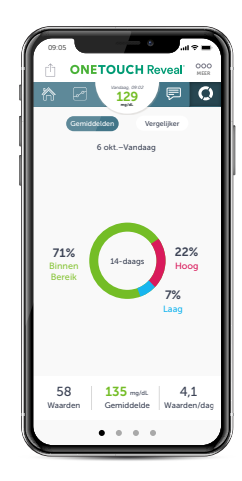

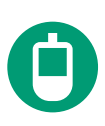

## Uw vooruitgang volgen

Het wordt gemakkelijker om trends in uw glycemiewaarden te begrijpen dankzij de visuele voorstellingen en gepersonaliseerde herinneringen en notificaties. Volg de aanbevelingen van uw zorgverlener om actie te ondernemen.

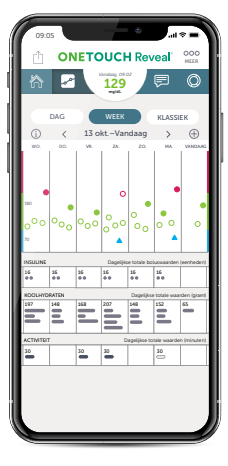

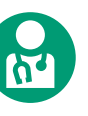

## Uw data gemakkelijk delen met uw zorgteam

Deel uw glycemieresultaten en vooruitgang met uw zorgteam (na uw akkoord) om uw medische zorg te verbeteren.\*

| 09:05                                                                                                    |
|----------------------------------------------------------------------------------------------------|
| Gereed<br>Laatste waarde                                                                                               |
| () 182 mg/dL                                                                                                    |
| Hoge trend F<br>Er is een hoge trend in sommige van uw<br>waarden omstreeks dit tijdstip over de<br>afgelopen 4 dagen. |
| 182-190-183-179-<br>18 okt 37 okt 16 okt 15 okt                                                                        |
| Laat mogelijke oorzaken zien      Xua de maatlid                                                                       |
| 900000000                                                                                                    |
| Opmerking toevoegen                                                                                                    |
| Uw diabetes beter onder controle houden door details<br>over uw laatste meting toe te voegen.                          |
| •                                                                                                    |

\*met uw akkoord en na uw toestemming, zijn verschillende mogelijkheden om uw resultaten en rapporten met uw professionele zorgverlener te delen beschikbaar

## De app installeren en configureren op een Android smartphone

### STAP 1

4

## Download de OneTouch Reveal® mobiele app

Hebt u een smartphone met iOS? Ga dan naar pagina 10 voor de configuratie. Tik op het Google Play icoon op uw Android smartphone С В onetouch reveal **OneTouch Reveal** Installeren d van geg E D OneTouch Reveal OneTouch Reveal Openen 12

# Een OneTouch Reveal account creëren, en de verplichte informatie aanvullen :

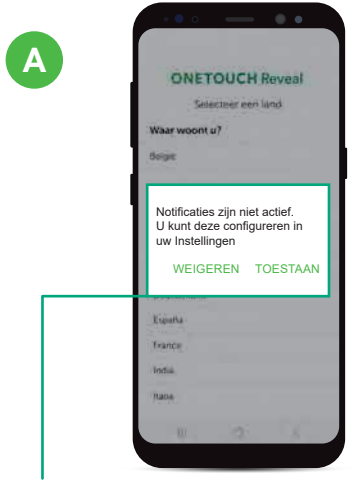

U bent vrij om te accepteren of te weigeren, maar om het meeste uit de app te halen, raden we aan om de optie "**TOESTAAN**" te selecteren. De app zal u nu notificaties kunnen sturen.

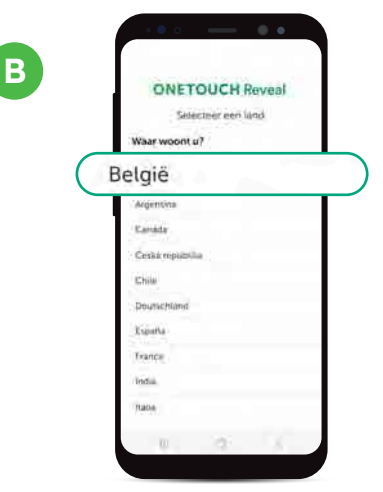

Kies "België" als uw land

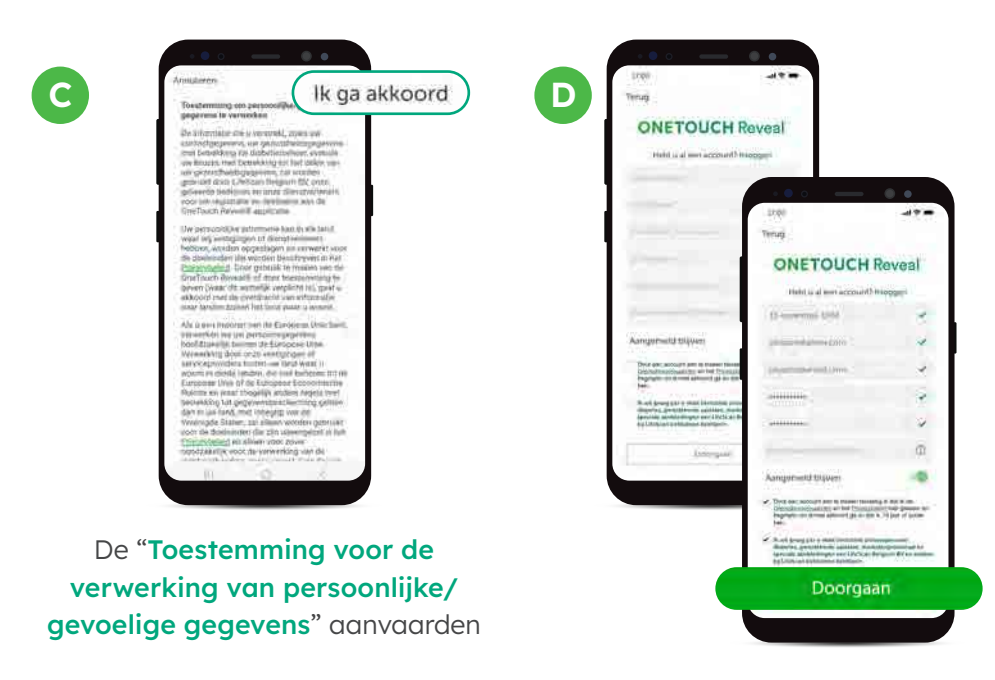

1

# Uw OneTouch<sup>®</sup> meter met de OneTouch Reveal<sup>®</sup> app connecteren via Bluetooth

| BELANGRIJK |  |
|------------|--|
|            |  |

Zorg ervoor dat de Bluetooth® functie geactiveerd is zowel op de meter als uw smartphone

#### Bluetooth<sup>®</sup> activeren op uw meter

#### Voor de OneTouch Reflect<sup>®</sup> meters:

- Zet de meter aan door "OK" ingedrukt te houden
- Ga naar het menu "Instellingen" en kies Bluetooth®
- Selecteer "Aan" en duw op "OK"
- Ga terug naar het beginscherm met de knop  $\leftarrow$
- Het symbool \$ is nu zichtbaar op het scherm van uw meter in de rechterbovenhoek

#### Voor de OneTouch Select Plus Flex° meter

- Zet de meter aan door "OK" ingedrukt te houden
- Houd de knoppen "OK" en ∧ ingedrukt
- Het \$ symbool is zichtbaar op het meterscherm

|     | ••••                                                                                                    |     | $\cdot \bullet \circ \longrightarrow \bullet \bullet$ |
|-----|----------------------------------------------------------------------------------------------------|-----|-------------------------------------------------------|
| B   | ← Mijn Meters                                                                                                    |     | -Der                                                  |
|     | Achtergrondsynchronisatie<br>Benetigroodsynchronisatie                                                                                                    |     | ONETOUCH Revea                                        |
|     | and the second second s |     | Selecteer uw meter                                    |
| Nog | een apparaat koppelen                                                                                                    | +   |                                                       |
|     |                                                                                                    |     | Ă.                                                    |
|     |                                                                                                    |     |                                                       |
|     |                                                                                                    |     |                                                       |
|     |                                                                                                    |     |                                                       |
|     |                                                                                                    |     | 000                                                   |
|     |                                                                                                    | I 1 |                                                       |
|     |                                                                                                    |     |                                                       |
|     |                                                                                                    |     |                                                       |
|     |                                                                                                    |     |                                                       |
|     |                                                                                                    |     |                                                       |
|     | M (14) M -                                                                                                    |     |                                                       |

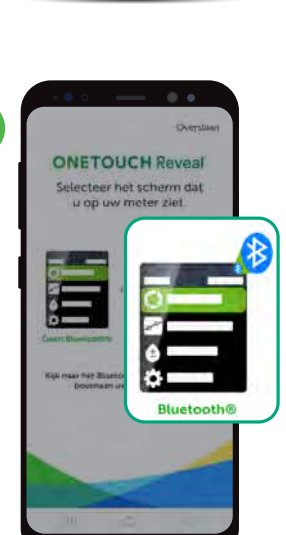

| ONETOUCH Reveal                                        |
|--------------------------------------------------------|
| A 2 Vardaug 05.40                                      |
| Vandaag                                                |
| Doelen 🔘 🧔 🕥                                           |
| Stappen 10 000                                         |
| 65 g<br>Vandaag, 06:40                                 |
| () <b>104</b> mg/dL •                                  |
| Gisteren                                               |
| Uw bloedsuikerwaarde was hoog<br>tussen 19:00 en 23:00 |
| Terugkerende Trend gevonden 🔿                          |
| (isteren, 22:04                                        |
|                                                        |

 $\otimes$ 

(n) 129 ---

D

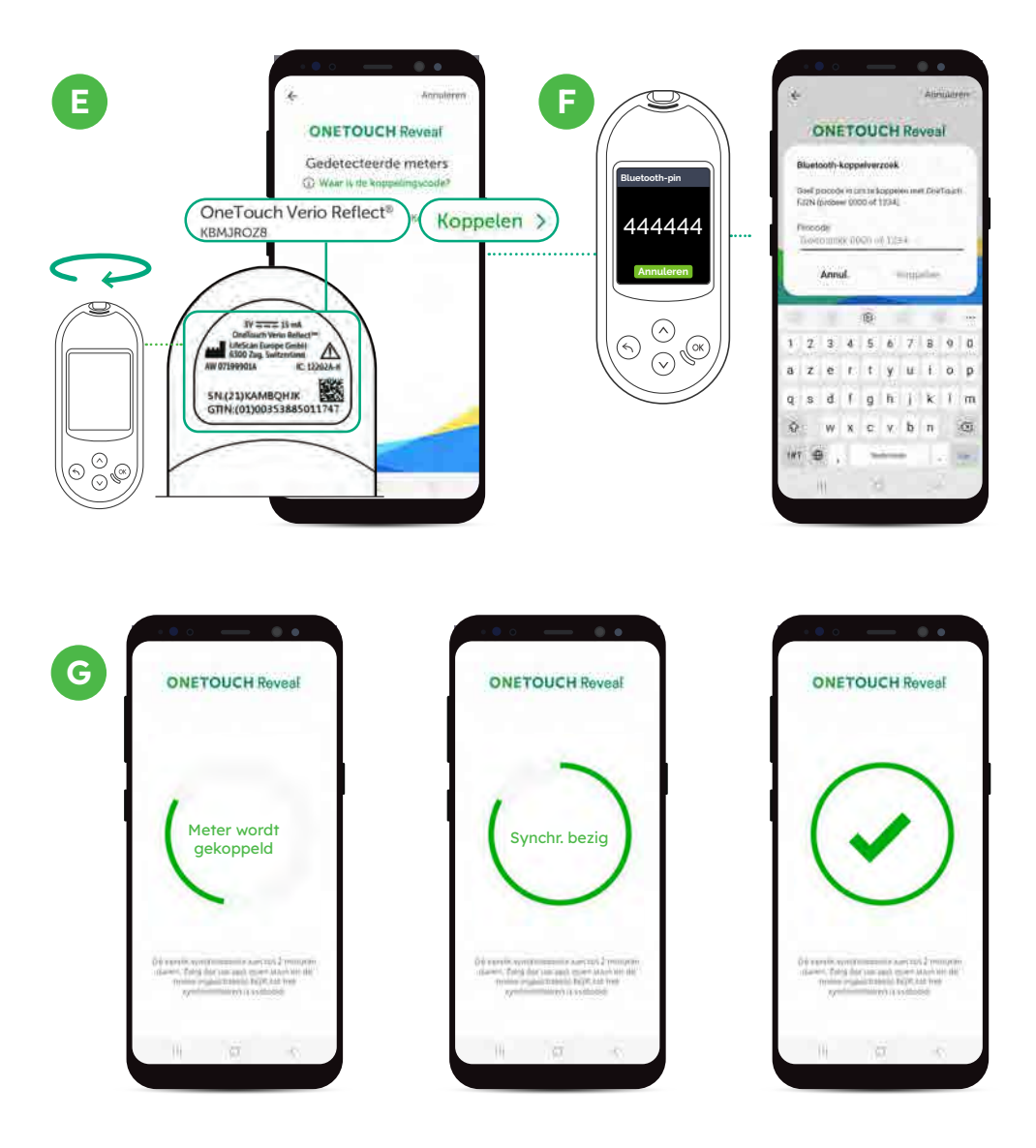

### En, klaar! U kunt nu uw gegevens synchroniseren.

Het BLUETOOTH® woordmerk en logo's zijn eigendom van Bluetooth SIG, Inc. en ieder gebruik van dergelijke merken door LifeScan Europe is onder licentie. Andere handelsmerken en handelsnamen zijn eigendom van hun respectieve eigenaren

## Deel uw vooruitgang met uw professionele zorgverlener

#### Optie 1:

Uw data automatisch en eenvoudig delen via de kliniekcode van uw professionele zorgverlener.\*

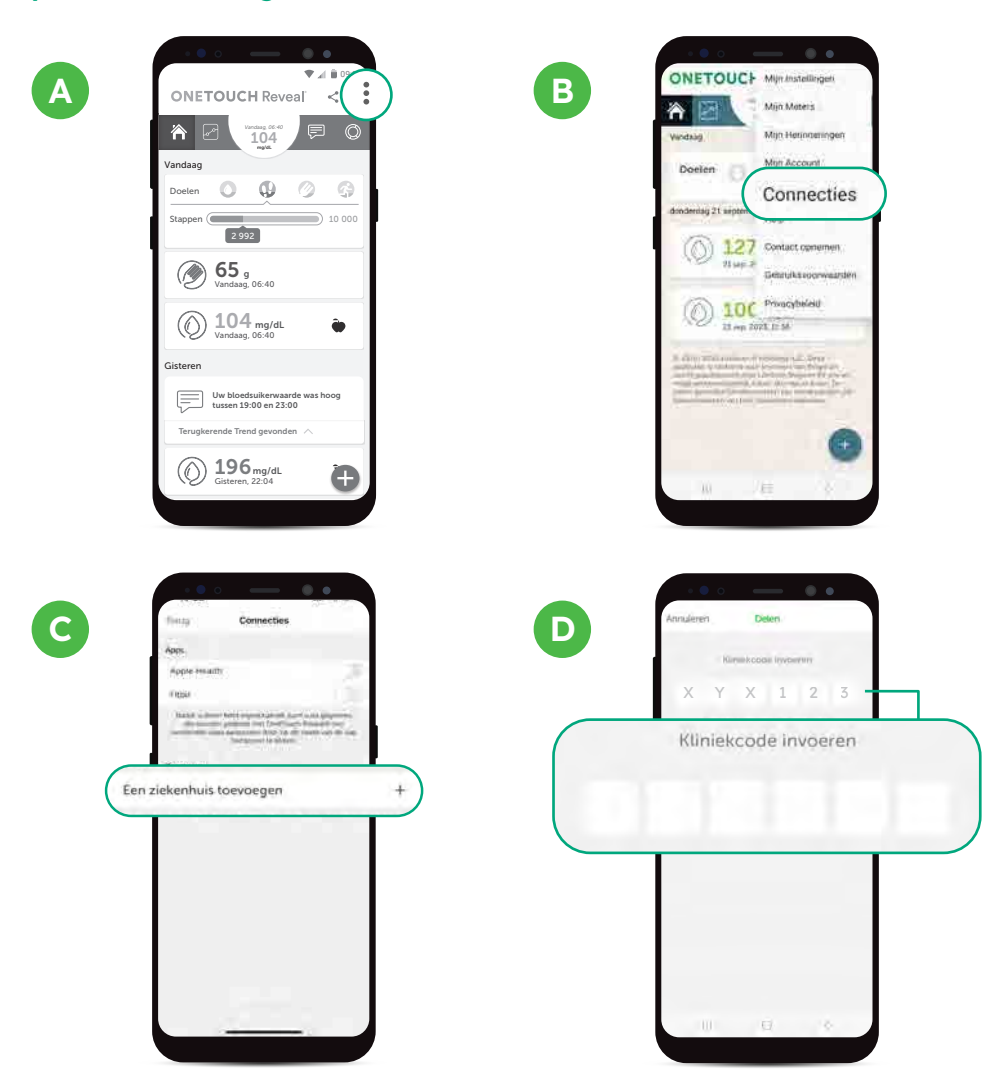

\*U krijgt de kliniekcode van uw arts of een lid van uw zorgteam. Eenmaal ingevoerd in uw OneTouch Reveal® mobiele app, met uw toestemming, kunt u met deze code automatisch uw gezondheidsgegevens delen met uw medisch team via een beveiligde cloudverbinding. Om uw gegevens te delen moet uw OneTouch® meter met uw OneTouch Reveal® account geconnecteerd zijn.

#### Optie 2: Een rapport met uw resultaten afdrukken of versturen per e-mail."

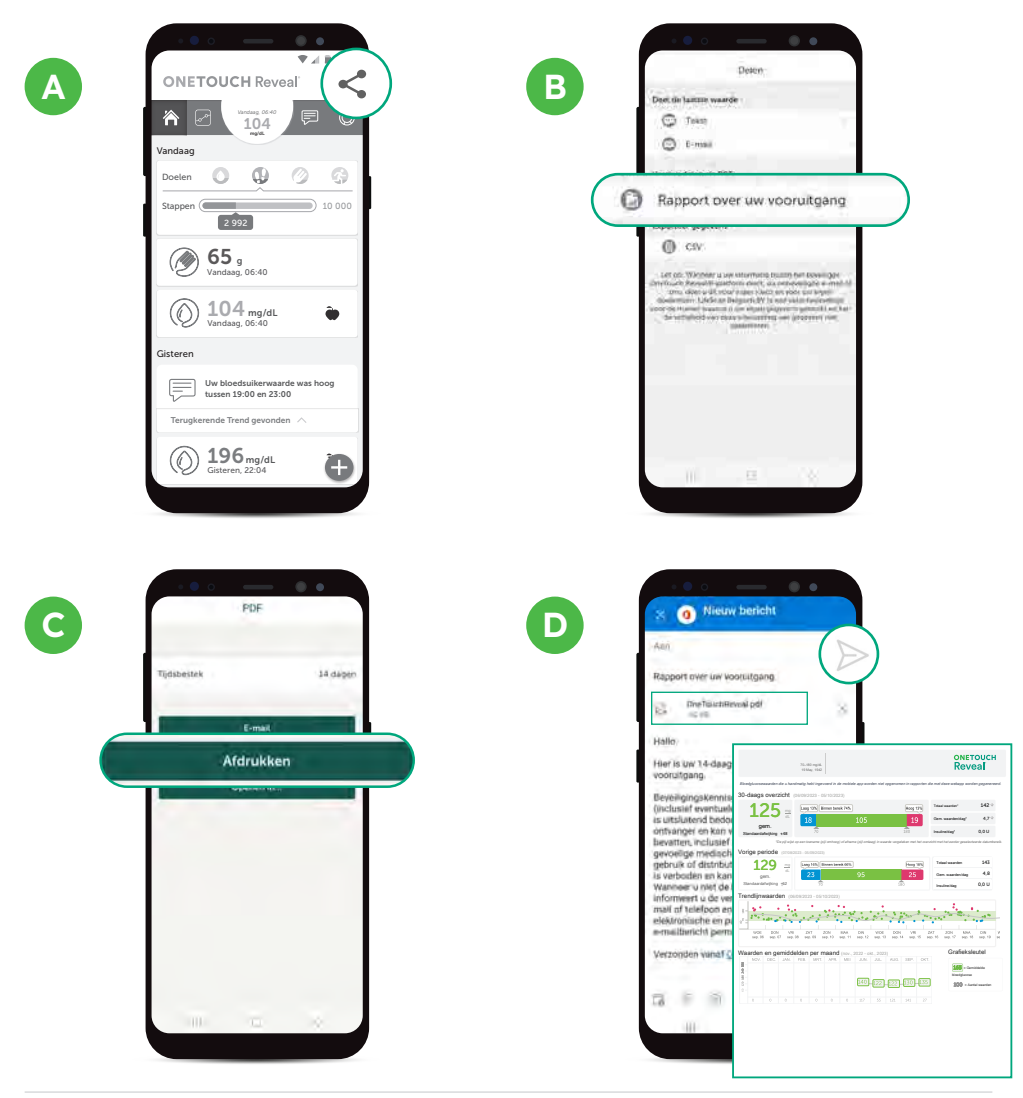

"Als u dat wilt, kunt u een rapport met uw recentste gezondheidsgegevens afdrukken of delen via e-mail. Dit rapport wordt gegenereerd vanuit uw mobiele OneTouch Reveal® app in PDF-formaat. Het enige dat u hoeft te doen, is het afdrukken of per e-mail naar uw medisch team sturen door op de link van de e-mailtoepassing te klikken die op uw smartphone is geconfigureerd.

## De app installeren en configureren op een iOS smartphone

### **STAP 1**

10

## Download de OneTouch Reveal<sup>®</sup> mobiele app

Hebt u een Android smartphone? Ga dan naar pagina 4 voor de configuratie Α Tik op het App store icoon op uw Apple toestel .al 🗢 🛋 C В Onetouch reveal **OneTouch Reveal** unal mobile and R Installeren ĸ r deze ann 7 R 9 0 0 0 ipheid van beo 0 D Ε OneTouch Reveal\* OpeTouck -app Openen sschikbaar op meer appara 374 1441 4,6 Wat is or nieuw or her passively see the Conar making spar. We bereget registration mult ringbate amp? We try Deze and becondulers Voorvertoning \* \* \$2 12

## Een OneTouch Reveal account creëren, en de verplichte informatie aanvullen :

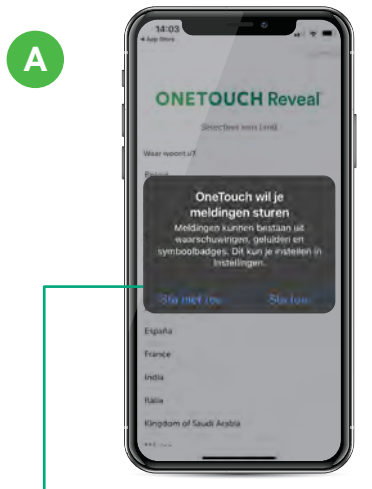

U bent vrij om te accepteren of te weigeren, maar om het meeste uit de app te halen, raden we aan om de optie "**TOESTAAN**" te selecteren. De app zal u nu notificaties kunnen sturen.

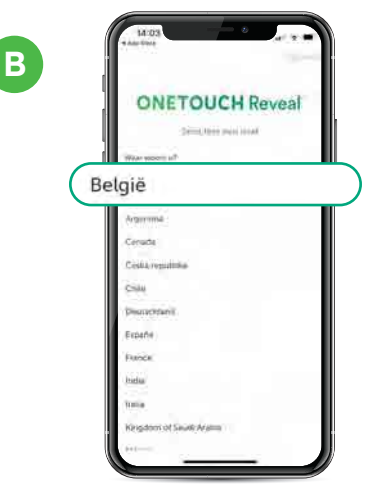

Kies "België" als uw land

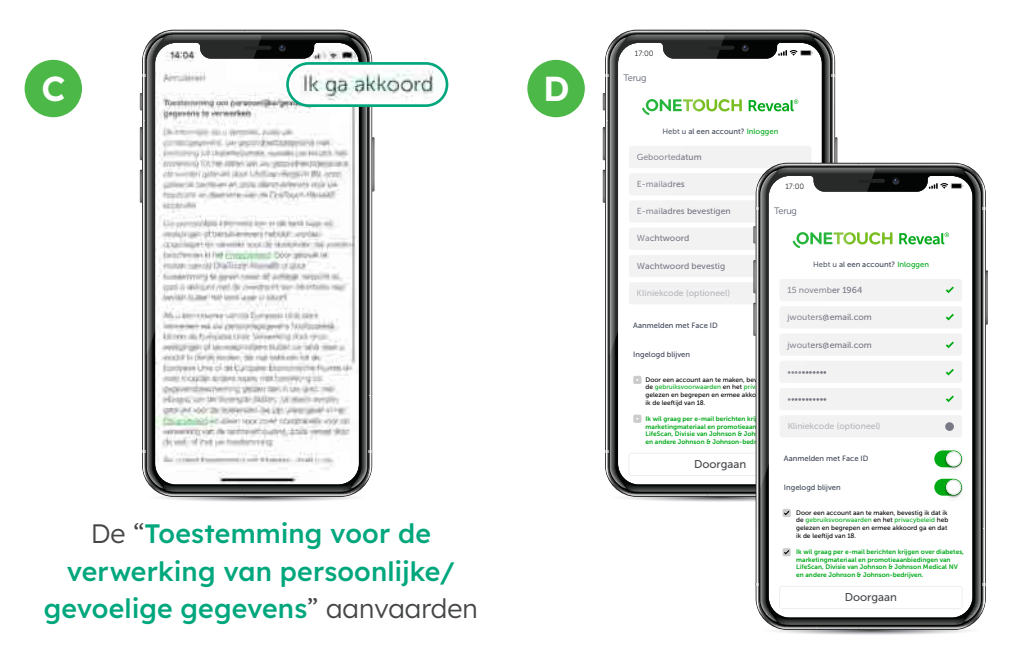

Apple, App Store en Apple Logo zijn handelsmerken van Apple Inc., geregistreerd in de VS en andere landen. iOS is een handelsmerk of geregistreerd handelsmerk van Cisco in de Verenigde Staten en andere landen dat onder licentie wordt gebruikt.

# Uw OneTouch<sup>®</sup> meter met de OneTouch Reveal<sup>®</sup> app connecteren via Bluetooth

| <b>y</b> | В | Ε | L | A | Ν | G | R | I | J | Κ |
|----------|---|---|---|---|---|---|---|---|---|---|
|          |   |   |   |   |   |   |   |   |   |   |

Zorg ervoor dat de Bluetooth® functie geactiveerd is zowel op de meter als uw smartphone

#### Bluetooth<sup>®</sup> activeren op uw meter

#### Voor de OneTouch Reflect<sup>®</sup> meters:

- Zet de meter aan door "OK" ingedrukt te houden
- Ga naar het menu "Instellingen" en kies Bluetooth®
- Selecteer "Aan" en duw op "OK"
- Ga terug naar het beginscherm met de knop 😽
- Het symbool \$ is nu zichtbaar op het scherm van uw meter in de rechterbovenhoek

#### Voor de OneTouch Select Plus Flex° meter

- Zet de meter aan door "OK" ingedrukt te houden
- Houd de knoppen "OK" en ^ ingedrukt
- Het **\$** symbool is zichtbaar op het meterscherm

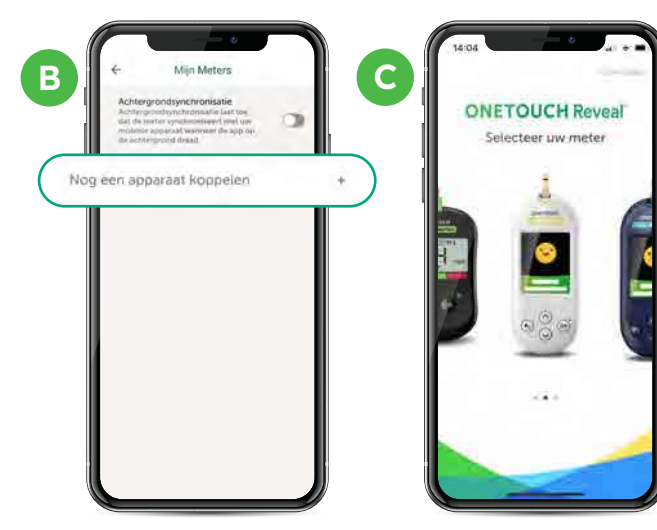

| 1 | 09:05                                                  | - |
|---|--------------------------------------------------------|---|
|   |                                                        | 2 |
| 1 |                                                        | / |
| d | Vandaag                                                |   |
| ų | Doelen 🔘 🥥 🏈                                           |   |
|   | Stappen 10 000                                         |   |
|   | () 65 g<br>Vandaag. 06:40                              |   |
|   | () 104 mg/dL +                                         |   |
| Ш | Gisteren                                               |   |
| ľ | Uw bloedsuikerwaarde was<br>hoog tussen 19:00 en 23:00 |   |
|   | Terugkerende Trend gevonden                            |   |
|   | () 196 <sub>mg/dL</sub> <b>x</b>                       |   |
|   | 68 mg/dL<br>Gisteren, 18:48                            |   |

<u>(104</u>)
 <u>(104</u>)
 <u>(104</u>)
 <u>(104</u>)
 <u>(104</u>)
 <u>(104</u>)
 <u>(104</u>)
 <u>(104</u>)
 <u>(104</u>)
 <u>(104</u>)
 <u>(104</u>)
 <u>(104</u>)
 <u>(104</u>)
 <u>(104</u>)
 <u>(104</u>)
 <u>(104</u>)
 <u>(104</u>)
 <u>(104</u>)
 <u>(104</u>)
 <u>(104</u>)
 <u>(104</u>)
 <u>(104</u>)
 <u>(104</u>)
 <u>(104</u>)
 <u>(104</u>)
 <u>(104</u>)
 <u>(104</u>)
 <u>(104</u>)
 <u>(104</u>)
 <u>(104</u>)
 <u>(104</u>)
 <u>(104</u>)
 <u>(104</u>)
 <u>(104</u>)
 <u>(104</u>)
 <u>(104</u>)
 <u>(104</u>)
 <u>(104</u>)
 <u>(104</u>)
 <u>(104</u>)
 <u>(104</u>)
 <u>(104</u>)
 <u>(104</u>)
 <u>(104</u>)
 <u>(104</u>)
 <u>(104</u>)
 <u>(104</u>)
 <u>(104</u>)
 <u>(104</u>)
 <u>(104</u>)
 <u>(104</u>)
 <u>(104</u>)
 <u>(104</u>)
 <u>(104</u>)
 <u>(104</u>)
 <u>(104</u>)
 <u>(104</u>)
 <u>(104</u>)
 <u>(104</u>)
 <u>(104</u>)
 <u>(104</u>)
 <u>(104</u>)
 <u>(104</u>)
 <u>(104</u>)
 <u>(104</u>)
 <u>(104</u>)
 <u>(104</u>)
 <u>(104</u>)
 <u>(104</u>)
 <u>(104</u>)
 <u>(104</u>)
 <u>(104</u>)
 <u>(104</u>)
 <u>(104</u>)
 <u>(104</u>)
 <u>(104</u>)
 <u>(104</u>)
 <u>(104</u>)
 <u>(104</u>)
 <u>(104</u>)
 <u>(104</u>)
 <u>(104</u>)
 <u>(104</u>)
 <u>(104</u>)
 <u>(104</u>)
 <u>(104</u>)
 <u>(104</u>)
 <u>(104</u>)
 <u>(104</u>)
 <u>(104</u>)
 <u>(104</u>)
 <u>(104</u>)
 <u>(104</u>)
 <u>(104</u>)
 <u>(104</u>)
 <u>(104</u>)
 <u>(104</u>)
 <u>(104</u>)
 <u>(104</u>)
 <u>(104</u>)
 <u>(104</u>)
 <u>(104</u>)
 <u>(104</u>)
 <u>(104</u>)
 <u>(104</u>)
 <u>(104</u>)
 <u>(104</u>)
 <u>(104</u>)
 <u>(104</u>)
 <u>(104</u>)
 <u>(104</u>)
 <u>(104</u>)
 <u>(104</u>)
 <u>(104</u>)
 <u>(104</u>)
 <u>(104</u>)
 <u>(104</u>)
 <u>(104</u>)
 <u>(104</u>)
 <u>(104</u>)
 <u>(104</u>)
 <u>(104</u>)
 <u>(104</u>)
 <u>(104</u>)
 <u>(104</u>)
 <u>(104</u>)
 <u>(104</u>)
 <u>(104</u>)
 <u>(104</u>)
 <u>(104</u>)
 <u>(104</u>)
 <u>(104</u>)
 <u>(104</u>)
 <u>(104</u>)
 <u>(104</u>)
 <u>(104</u>)
 <u>(104</u>)
 <u>(104</u>)
 <u>(104</u>)
 <u>(104</u>)
 <u>(104</u>)
 <u>(104</u>)
 <u>(104</u>)
 <u>(104</u>)
 <u>(104</u>)
 <u>(104</u>)
 <u>(104</u>)
 <u>(104</u>)
 <u>(104</u>)
 <u>(104</u>)
 <u>(104</u>)
 <u>(104</u>)
 <u>(104</u>)
 <u>(104</u>)
 <u>(104</u>)
 <u>(104</u>)
 <u>(104</u>)
 <u>(104</u>)
 <u>(104</u>)
 <u>(104</u>)
 <u>(104</u>)
 <u>(104</u>)
 <u>(104</u>)
 <u>(104</u>)
 <u>(104</u>)
 <u>(104</u>)
 <u>(104</u>)
 <u>(104</u>)
 <u>(104</u>)
 <u>(104</u>)

M 129
 ...

D

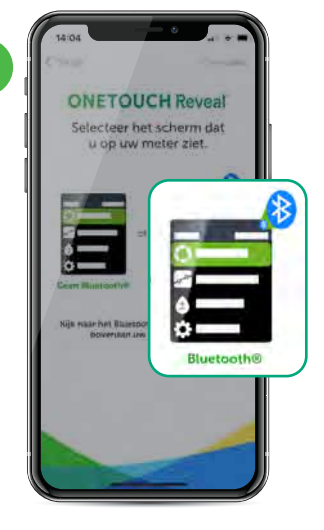

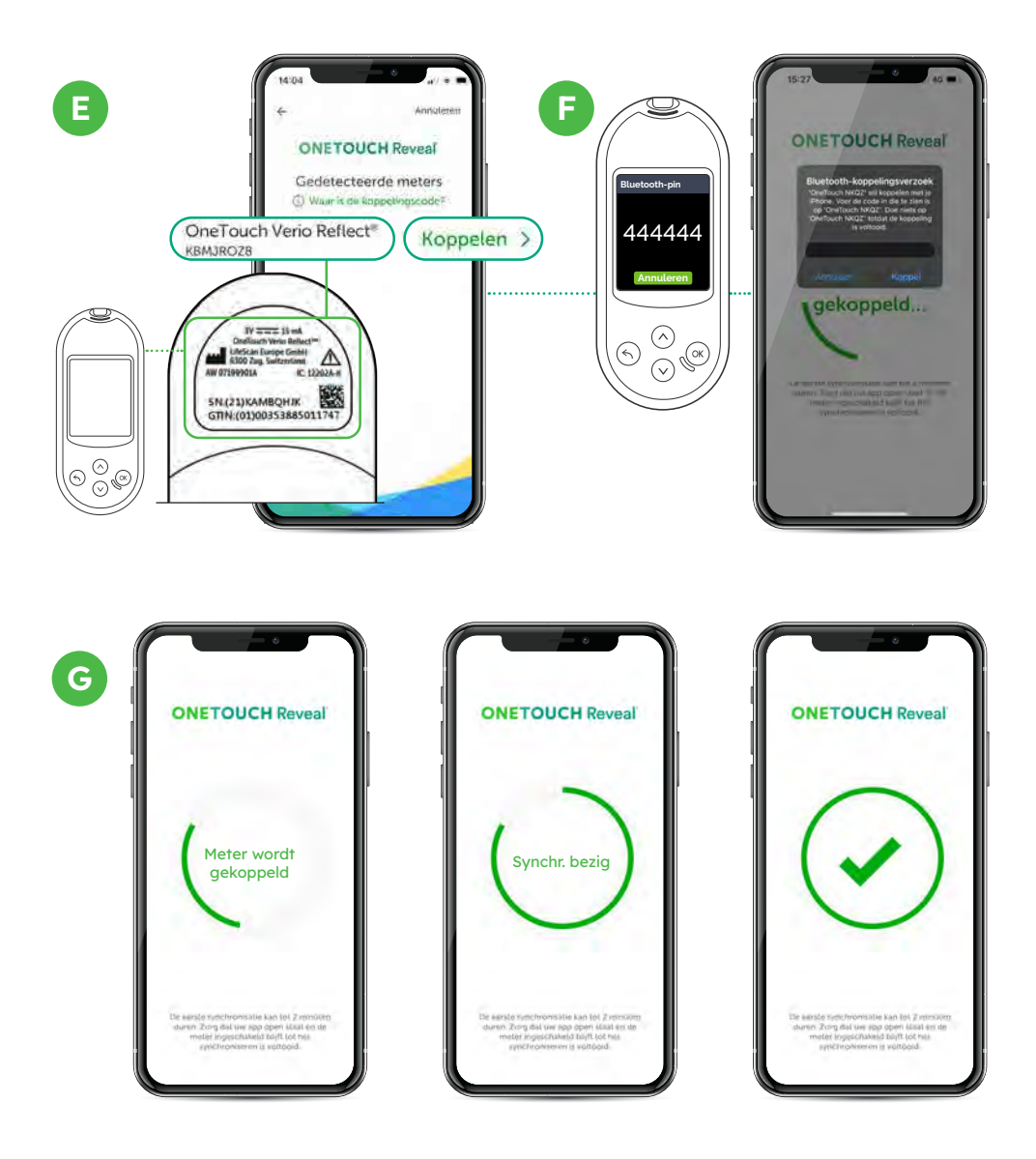

### En, klaar! U kunt nu uw gegevens synchroniseren.

Het BLUETOOTH® woordmerk en logo's zijn eigendom van Bluetooth SIG, Inc. en ieder gebruik van dergelijke merken door LifeScan Europe is onder licentie. Andere handelsmerken en handelsnamen zijn eigendom van hun respectieve eigenaren

## Deel uw vooruitgang met uw professionele zorgverlener

#### Optie 1 :

De kliniekcode van uw professionele zorgverlener gebruiken om uw gegevens eenvoudig en automatisch te delen

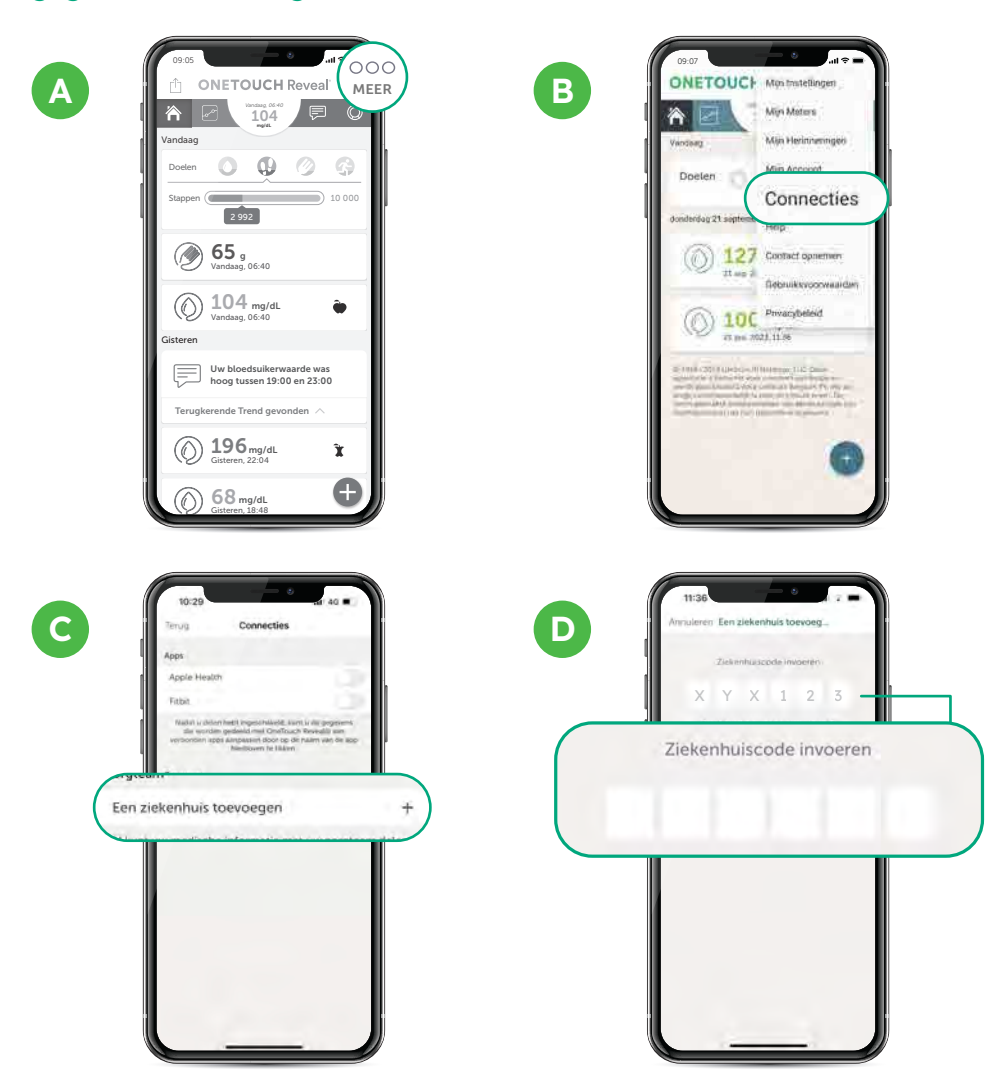

\* U krijgt de kliniekcode van uw arts of een lid van uw zorgteam. Eenmaal ingevoerd in uw OneTouch Reveal® mobiele app, met uw toestemming, kunt u met deze code automatisch uw gezondheidsgegevens delen met uw medisch team via een beveiligde cloudverbinding. Om uw gegevens te delen moet uw OneTouch® meter met uw OneTouch Reveal® account geconnecteerd zijn. Optie 2: Een rapport met uw resultaten afdrukken of versturen per e-mail.\*\*

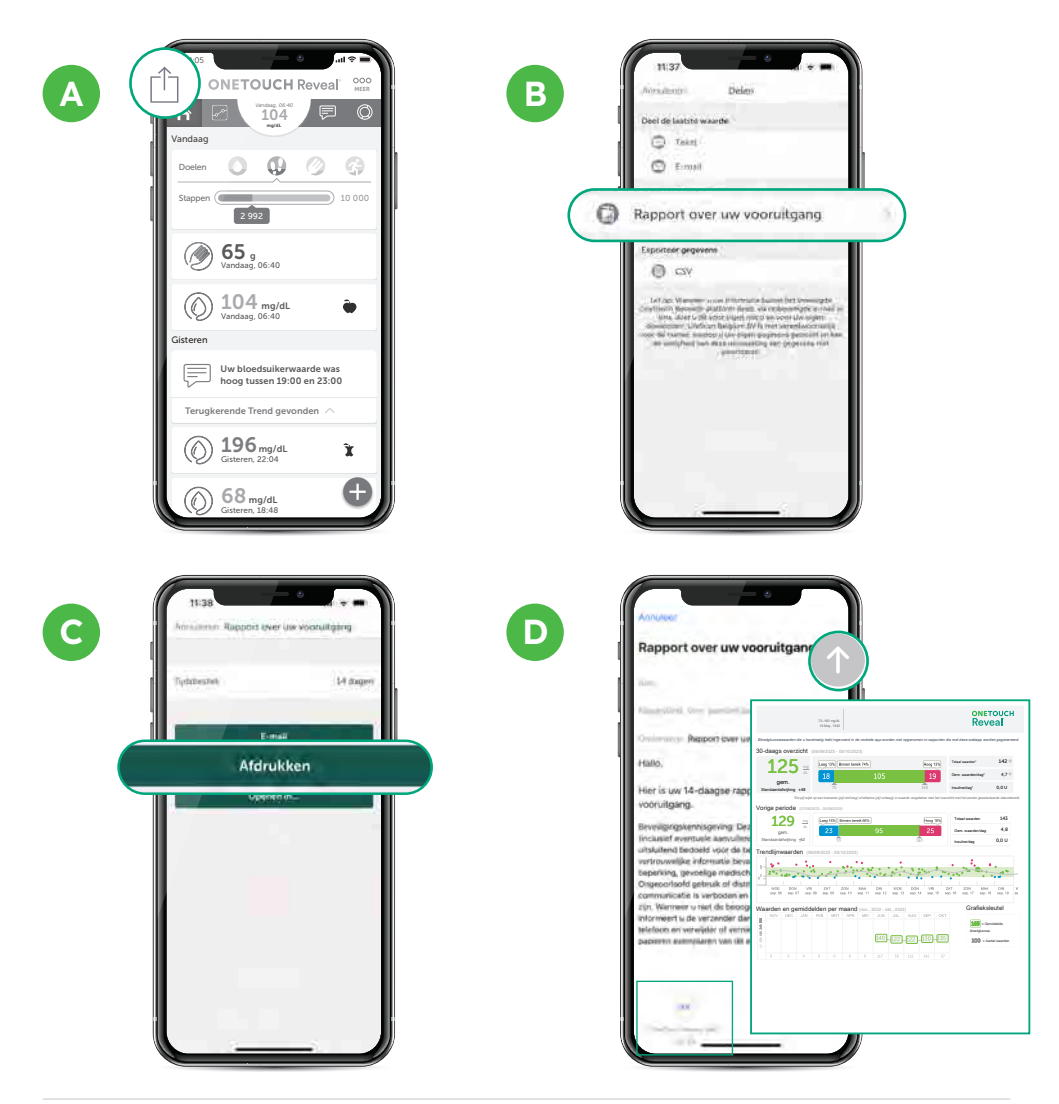

"Als u dat wilt, kunt u een rapport met uw recentste gezondheidsgegevens afdrukken of delen via e-mail. Dit rapport wordt gegenereerd vanuit uw mobiele OneTouch Reveal® app in PDF-formaat. Het enige dat u hoeft te doen, is het afdrukken of per e-mail naar uw medisch team sturen door op de link van de e-mailtoepassing te klikken die op uw smartphone is geconfigureerd.

Kliniekcode in te vullen door uw professionele zorgverlener\*

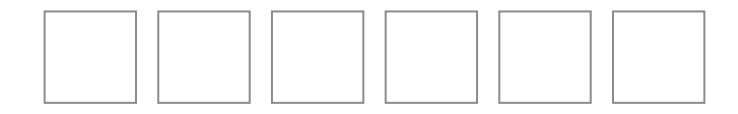

Voor al uw vragen over de OneTouch Reveal<sup>®</sup> mobiele app of uw OneTouch<sup>®</sup> meter kunt u terecht bij de OneTouch<sup>®</sup> Klantendienst

www.OneTouch.be

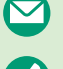

contact@OneTouch.be

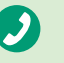

**0800 15325 (gratis)** maandag tot vrijdag van 8h tot 17h

\* Via de kliniekcode kan uw professionele zorgverlener uw gegevens raadplegen

© 2022–2023 LifeScan IP Holdings, LLC – BE-DMV-2300007

## **ONETOUCH**°